## Postup exportování naměřených dat pro potřeby legislativou požadovaného zálohování údajů

## Postup:

- 1. Spustit aplikaci EmiTest ETC 1.0 CZ.
- 2. V hlavním menu zvolit možnost Databáze výsledků.

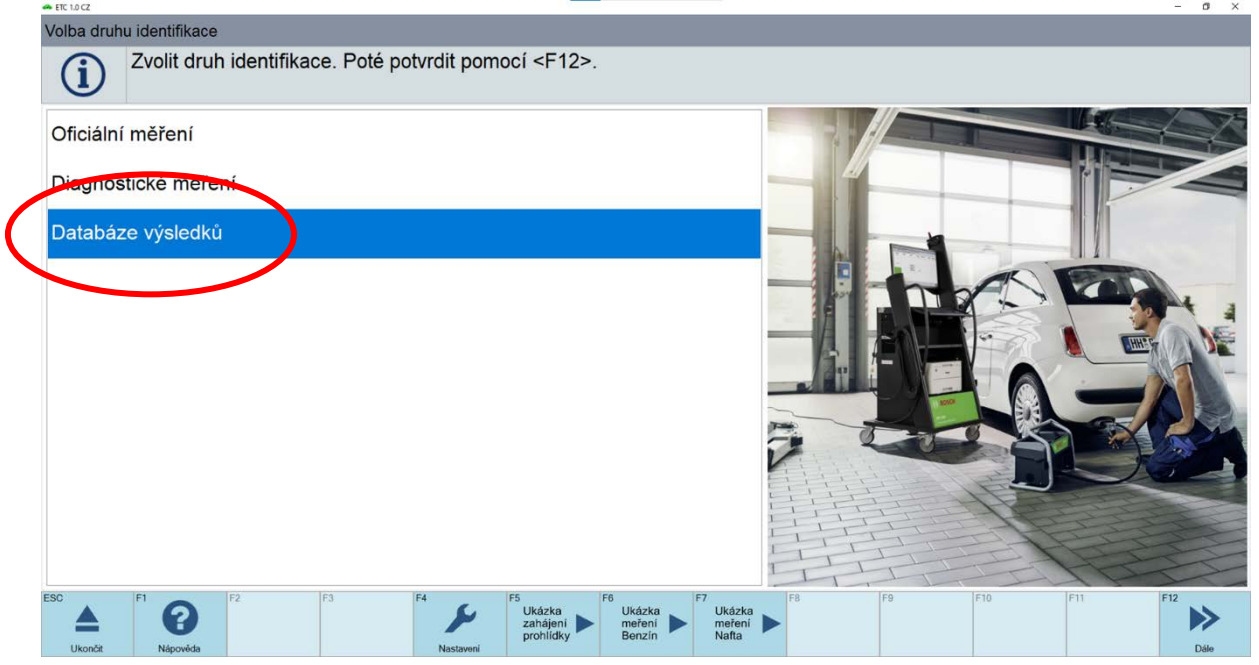

## 3. Zadat časové období, pro které se mají naměřené hodnoty vygenerovat.

| Historia m | ěřopí            |                  |             |                    |                                                                                   |                  |                  | -        |    |
|------------|------------------|------------------|-------------|--------------------|-----------------------------------------------------------------------------------|------------------|------------------|----------|----|
| Historie m | ereni            |                  |             |                    |                                                                                   |                  |                  |          |    |
| G          | V sezna          | amu výsledků z   | zvolit zázr | nam k novému měřer | ní. Potvrdit pomocí <f12< td=""><td>2&gt;.</td><td></td><td></td><td></td></f12<> | 2>.              |                  |          |    |
|            |                  |                  |             |                    |                                                                                   |                  |                  |          |    |
|            | Т                | řídit podle: Dat | tum měř.    |                    | ~ Vyhl                                                                            | edat podle:      |                  |          |    |
| Datum      | měř.             | Registr. zn.     | Palivo      | Výrobce            | Тур                                                                               | Emis. sys.       | Kód mot.         | Vyhovělo | ^  |
| 21.11.     | 16 14:45         | NR739LB          | В           | MERCEDES-BENZ      | A 180                                                                             | Řízený s OBD     | F2CLA            | Ne       |    |
| 21.11.     | 16 14:31         | NR739LB          | В           | MERCEDES-BENZ      | A 180                                                                             | Řízený s OBD     | F2CLA            | Ne       |    |
| 21.11.     | 16 14:26         | NR739LB          | В           | MERCEDES-BENZ      | C 180                                                                             | Neřízený         | F2CLA            | Ne       |    |
| 21.11.     | 16 14:22         | NR695HY          | NM          | ŠKODA              | OCTAVIA COMBI (1U)                                                                | Řízený s OBD     | CKFC             | Ne       |    |
| 21.11.     | 16 14:13         | NR695HY          | В           | ŠKODA              | OCTAVIA COMBI (1Z)                                                                | Řízený s OBD     | CPWA             | Ne       |    |
| 21.11.     | 15 14:37         | NR123NE          | NM          | Skoda              | Octavia                                                                           | Řízený s OBD     | DKBA             | Ne       |    |
| 21.11.     | 15 14:28         | NR123NE          | NM          | Skoda              | Octavia                                                                           | Řízený s OBD     | DKBA             | Ne       |    |
| 21.11.     | 15 14:11         | NR123NE          | NM          | Skoda              | Octavia                                                                           | Řízený bez OBD   | DKBA             | Ne       |    |
| 21.11.     | 15 14:00         | NR123NE          | NM          | Skoda              | Octavia                                                                           | Řízený bez OBD   | DKBA             | Ne       |    |
| 21.11.     | 15 13:59         | NR695HY          | В           | ŠKODA              | OCTAVIA COMBI (1Z)                                                                | Řízený bez OBD   | CPWA             | Ano      |    |
| 21.11.     | 15 13:54         | NR695HY          | В           | ŠKODA              | OCTAVIA COMBI (1Z)                                                                | Řízený bez OBD   | CPWA             | Ano      |    |
| 21.11.     | 15 13:48         | NR695HY          | CNG         | ŠKODA              | OCTAVIA COMBI (1Z)                                                                | Řízený s OBD     | CPWA             | Ne       |    |
| 21.11.     | 15 13:16         | NR123NE          | NM          | Skoda              | Octavia                                                                           | Pizeny bez OBD   | DKDA             | Ne       |    |
| 21 11      | <u> 19 09 16</u> | NR123NF          | R           | Skida              | Octavia                                                                           | Řízený hez ORD   | DKRA             | Ne       | *  |
|            | I I              | Export od: 15.   | 12. 2021    |                    |                                                                                   | Export do: 15. 6 | 5. 2022 <i>~</i> | )        |    |
| ESC        | FI O             | F2 F             | 3           |                    | F6 - F7                                                                           | F9               | F10              | F11 F12  |    |
| -          | U                |                  |             |                    |                                                                                   |                  |                  |          | // |

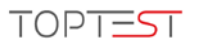

| Historie měření<br>V sezna | amu výsledků i  | zvolit záz | nam k novému měře | ní. Potvrdit pomocí <f12< th=""><th>2&gt;.</th><th></th><th>-</th><th>- 0</th></f12<> | 2>.              |          | -        | - 0  |
|----------------------------|-----------------|------------|-------------------|---------------------------------------------------------------------------------------|------------------|----------|----------|------|
| Ū                          | řídit podle: Da | ıtum měř.  |                   | - Vyhl                                                                                | edat podle:      |          |          |      |
| Datum měř.                 | Registr. zn.    | Palivo     | Výrobce           | Тур                                                                                   | Emis. sys.       | Kód mot. | Vyhovělo | ^    |
| 21.11.16 14:45             | NR739LB         | В          | MERCEDES-BENZ     | A 180                                                                                 | Řízený s OBD     | F2CLA    | Ne       |      |
| 21.11.16 14:31             | NR739LB         | В          | MERCEDES-BENZ     | A 180                                                                                 | Řízený s OBD     | F2CLA    | Ne       |      |
| 21.11.16 14:26             | NR739LB         | В          | MERCEDES-BENZ     | C 180                                                                                 | Neřízený         | F2CLA    | Ne       |      |
| 21.11.16 14:22             | NR695HY         | NM         | ŠKODA             | OCTAVIA COMBI (1U)                                                                    | Řízený s OBD     | CKFC     | Ne       |      |
| 21.11.16 14:13             | NR695HY         | В          | ŠKODA             | OCTAVIA COMBI (1Z)                                                                    | Řízený s OBD     | CPWA     | Ne       |      |
| 21.11.15 14:37             | NR123NE         | NM         | Skoda             | Octavia                                                                               | Řízený s OBD     | DKBA     | Ne       |      |
| 21.11.15 14:28             | NR123NE         | NM         | Skoda             | Octavia                                                                               | Řízený s OBD     | DKBA     | Ne       |      |
| 21.11.15 14:11             | NR123NE         | NM         | Skoda             | Octavia                                                                               | Řízený bez OBD   | DKBA     | Ne       |      |
| 21.11.15 14:00             | NR123NE         | NM         | Skoda             | Octavia                                                                               | Řízený bez OBD   | DKBA     | Ne       |      |
| 21.11.15 13:59             | NR695HY         | В          | ŠKODA             | OCTAVIA COMBI (1Z)                                                                    | Řízený bez OBD   | CPWA     | Ano      |      |
| 21.11.15 13:54             | NR695HY         | В          | ŠKODA             | OCTAVIA COMBI (1Z)                                                                    | Řízený bez OBD   | CPWA     | Ano      |      |
| 21.11.15 13:48             | NR695HY         | CNG        | ŠKODA             | OCTAVIA COMBI (1Z)                                                                    | Řízený s OBD     | CPWA     | Ne       |      |
| 21.11.15 13:16             | NR123NE         | NM         | Skoda             | Octavia                                                                               | Řízený bez OBD   | DKBA     | Ne       |      |
| 21 11 09 09 56             | NR123NE         | B          | Skoda             | Octavia                                                                               | Řízený hez OBD   | DKRA     | Ne       |      |
| I                          | Export od: 15   | . 12. 202  | 1 ~               | $\frown$                                                                              | Export do: 15. 6 | 6. 2022~ |          |      |
|                            | F2              | F3         | F4                |                                                                                       | 8 F9             | F10      | F11 <    | F12  |
| Přerušit Nápověd           | a               |            | Náhled            | Export                                                                                |                  |          | Zpět     | Dále |

4. Zvolit funkční klávesu "F6 Export".

5. V nabídce najít složku, do které se mají data uložit a export potvrdit tlačítkem **OK**.

| ryniadanie priecinka       | ^      |
|----------------------------|--------|
| Dracovní placha            |        |
| Tomáč Pochal               |        |
| Testo požitaž              |        |
| V Knitnice                 |        |
| > 🚊 Dokumenty              |        |
| > 👌 Hudba                  |        |
| > 📃 Obrázky                |        |
| > Uložené obrázky          |        |
| > 🧮 Videá                  |        |
| > 📃 Z fotoaparátu          |        |
| > 💣 Sieť                   |        |
| > 🔝 Ovládací panel         | ~      |
| Vytvoriť nový priečinok OK | Zrušiť |

6. Do vybrané složky se exportovali výsledky všech zvolených měření ve formátu XML.